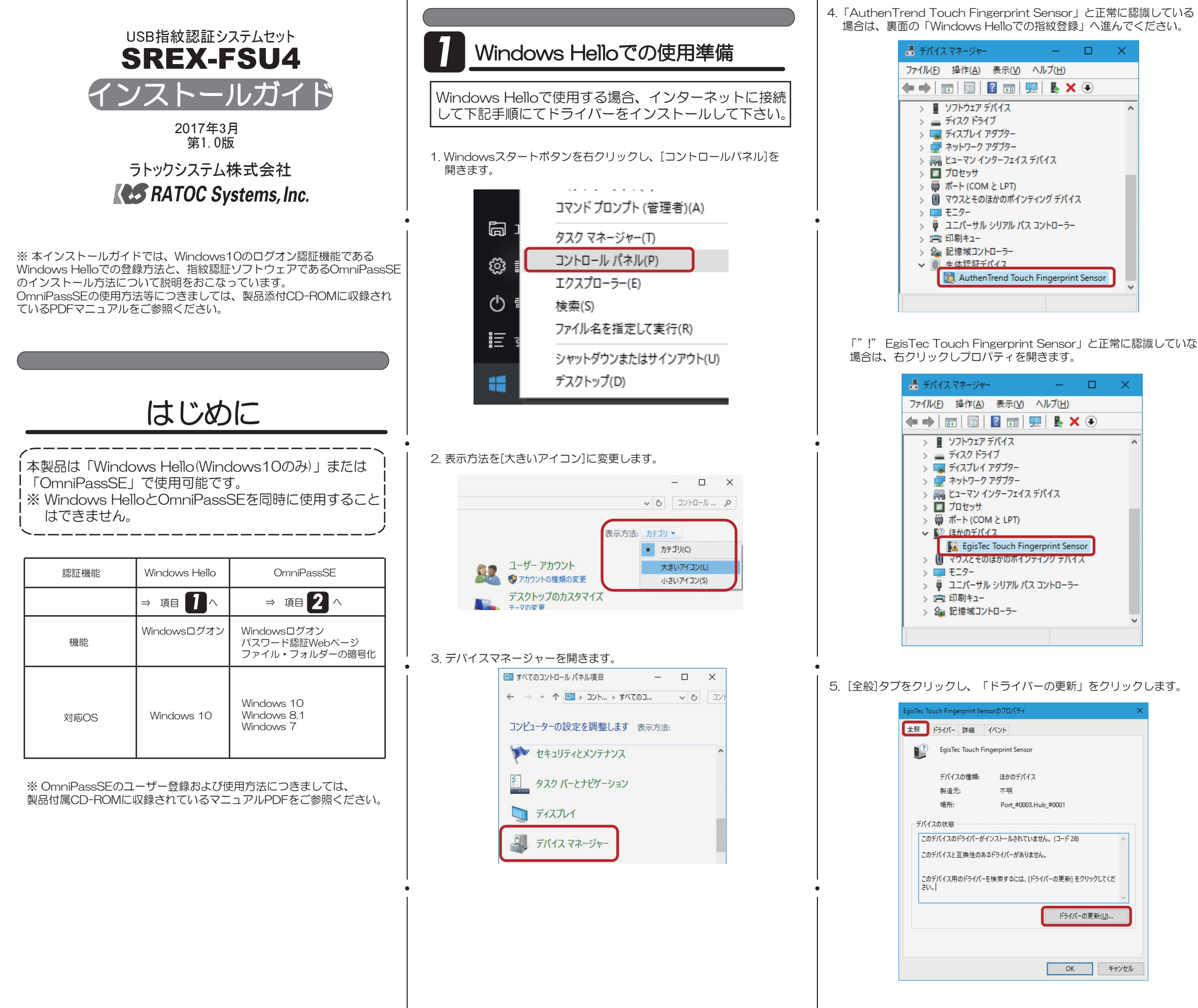

場合は、裏面の「Windows Helloでの指紋登録」へ進んでください。 📇 デバイス マネージャー – 🗆 X ファイル(F) 操作(A) 表示(V) ヘルプ(土) (← →) 📅 🗐 😰 🗊 💻 💺 🗙 🗨 > 📱 ソフトウェア デバイス > 👝 ቻኅスク ドライブ > 🥃 ディスプレイ アダプター > 👮 ネットワーク アダプター > 🚜 ヒューマン インターフェイス デバイス > 🛱 ポート (COM と LPT) > 🗓 マウスとそのほかのポインティング デバイス > 🏺 ユニバーサル シリアル バス コントローラー > 🍇 記憶域コントローラー 生体認証デバイス 🕅 AuthenTrend Touch Fingerprint Sensor

「"!" EgisTec Touch Fingerprint Sensor」と正常に認識していない 場合は、右クリックしプロパティを開きます。

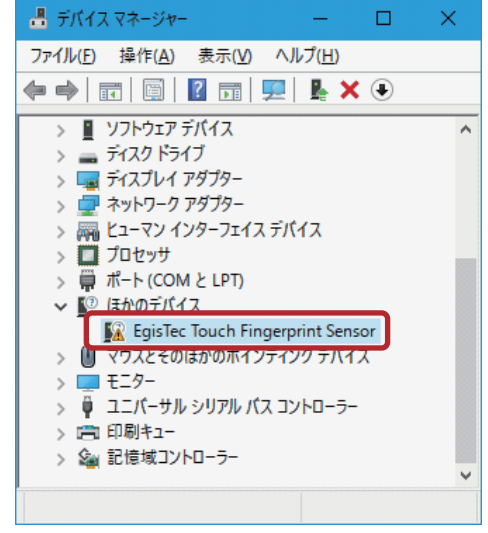

## 5. [全般]タブをクリックし、「ドライバーの更新」をクリックします。

| EgisTec Touc | h Fingerprint Senso | rのプロパティ                     | × |
|--------------|---------------------|-----------------------------|---|
| 全般ド          | ライバー 詳細 イ/          | ジャ                          |   |
| 2            | EgisTec Touch Fing  | erprint Sensor              |   |
|              | デバイスの種類:            | ほかのデバイス                     |   |
|              | 製造元:                | 不明                          |   |
|              | 場所:                 | Port_#0003.Hub_#0001        |   |
| デバイスの        | の状態                 |                             |   |
| このデル         | バイスのドライバーがイン        | ストールされていません。(コード 28) ^      |   |
| このデノ         | ペイスと互換性のあるト         | ライバーがありません。                 |   |
| このデ/<br>さい。  | パイス用のドライバーを核        | 検索するには、 [ドライパーの更新]をクリックしてくだ |   |
|              |                     | ドライパーの更新( <u>い</u> )…       |   |
|              |                     |                             |   |
|              |                     | OK キャンセル                    | , |

6. インターネットに接続できることを確認し、「ドライバーソフトウェア の更新版を自動検索します」をクリックします。

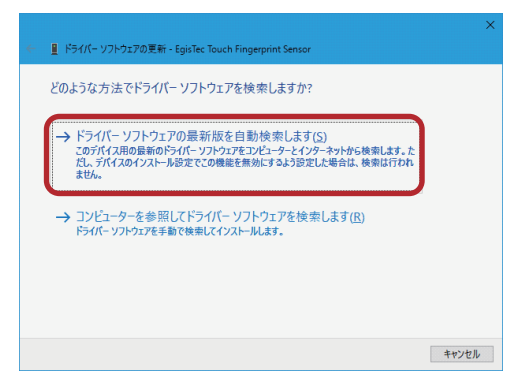

7. 以上でWindows Hello用のドライバーインストールは完了です。

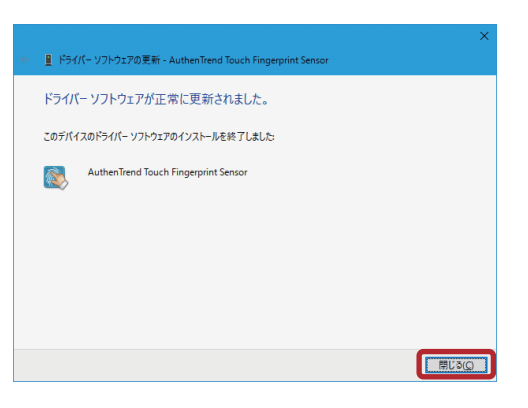

8. デバイスマネージャー上で「AuthenTrend Touch Fingerprint Sensor」 と認識していることを確認し、裏面の「Windows Helloでの指紋登録」へ 進んでください。

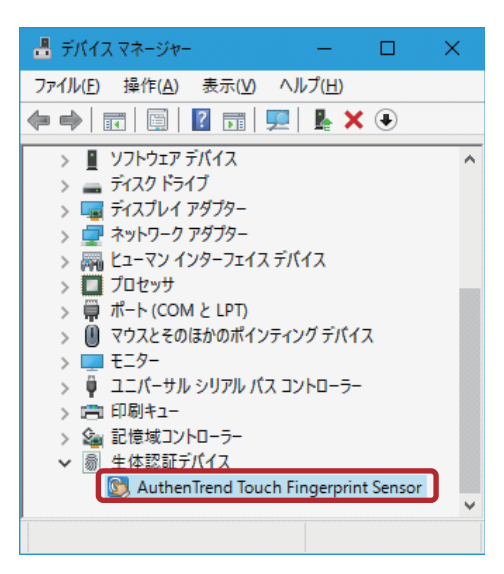

## Windows Helloでの指紋登録

Windows Helloを使用するには、Windowsパスワードと暗証番号(PIN)の 設定が必要です。

9. Windows スタートメニューの[設定]をクリックします。

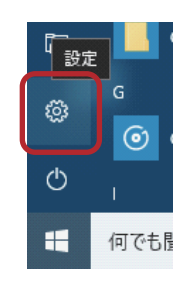

10. [アカウント]をクリックします。

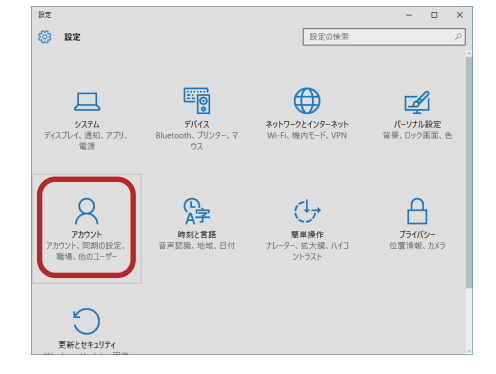

11. [サインイン オプション]を選択し、[パスワード] [暗証番号(PIN)]の 設定後に[Windows Hello]の「セットアップ」をクリックします。

| © #-L             | サインインを求める                                              |
|-------------------|--------------------------------------------------------|
| 設定の検索             | 」しばらく操作しなかった場合に、もう一度 Windows へのサインインを求めるまでの時間を選んでください。 |
| ウカウント             | PC がスリーブから復帰したとき ~                                     |
| RE ユーザーの情報        | ∵ Windows Hello                                        |
| コーメール & アプリのアカウント | あたやを短期するように Windows に触えることで、Windows、アガト サービスにサインイントキす  |
| ペ サインインオプション      | Windows Hello @IXE                                     |
| 空 職場または学校にアクセスする  | 指纹認証                                                   |
| ○、家族とその他のユーザー     | セットアップ                                                 |
| C 1820同期          |                                                        |
|                   | Q パスワ−ド                                                |
|                   | アカウント パスワードの安更                                         |
|                   | <b>定</b> 更                                             |
|                   | ₩ PIN                                                  |
|                   | この PIN を使って、Windows、アプリ、サービスにサインインできます。                |
|                   | 変更 躬除                                                  |
|                   | PINを忘れた場合                                              |

12. 「開始する」をクリックします。

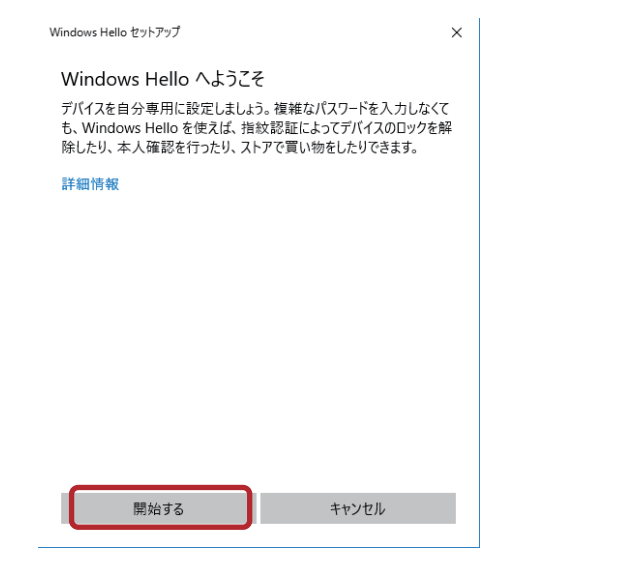

13. 設定した暗証番号(PIN)を入力します。

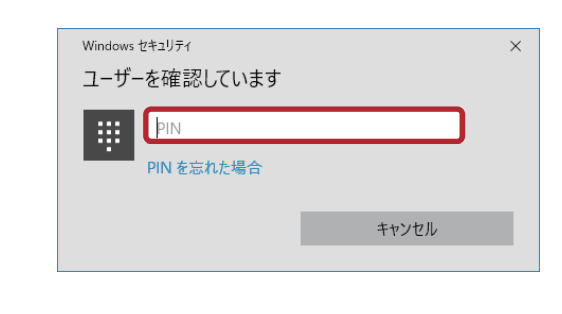

14. 画面の指示にしたがい、指紋の登録を行います。

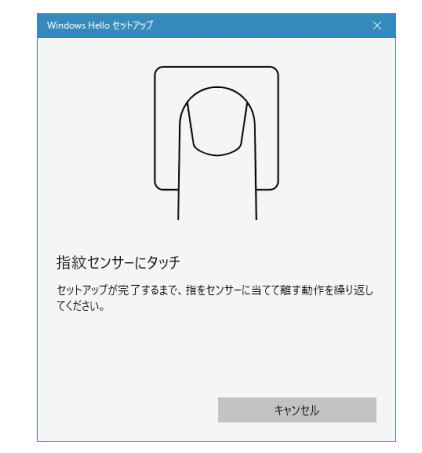

15.別の指紋を登録する場合は「別の指紋を追加」をクリックし追加で 登録を行います。 (10本分までの指紋登録が可能です。)

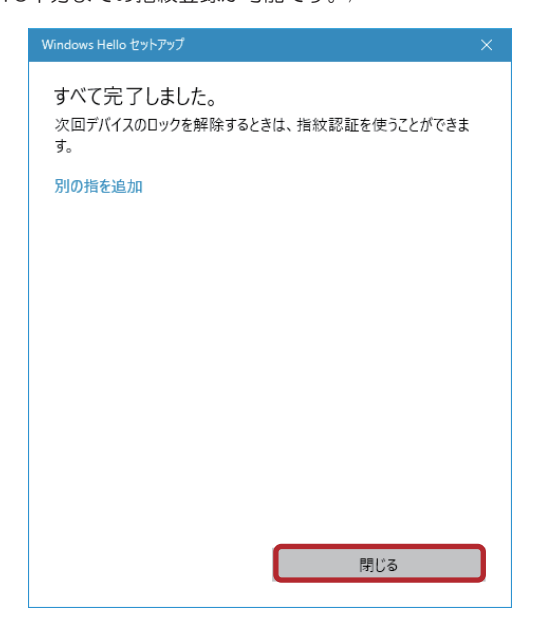

以上でWindows Helloでの登録は完了です。

| 7        |                                                                                                    |
|----------|----------------------------------------------------------------------------------------------------|
| 2        | OmniPassSEのインストール                                                                                                    |
| 1.       | 製品付属CD-ROMのOmniPassフォルダー内にある下記フォルダーに<br>収録されているセットアッププログラム「SETUP.EXE」を起動します。                                                                                                    |
| [Oı<br>⇒ | mniPass¥OP_x32]<br>10/8.1/8/7用 (32ビット版)                                                                                                    |
| [Oı<br>⇒ | mniPass¥OP_x64]<br>10/8.1/7用(64ビット版)                                                                                                    |
| ユ・し      | ーザアカウント制御の確認画面が出力される場合は「はい(Y)」をクリック<br>ます。                                                                                                    |
|          | ユ-ザ-アカウント制御 ×<br>このアプリがデバイスに変更を加えることを許可します<br>か?                                                                                                    |
|          | Setup Launcher Unicode                                                                                                    |
|          | 確認済みの発行元: Softex Incorporated<br>ファイルの入手先: このコンピューター上のハード ドライブ                                                                                                    |
|          | 詳細を表示 はい いいえ                                                                                                    |
|          |                                                                                                    |
| 2.       | 「OmniPassセットアップへようこそ」の画面で「次へ(N)」をクリック<br>します。                                                                                                    |
| C        | OmniPass - InstallShield Wizard X                                                                                                    |
|          | OmniPass Ø InstallShield Wizard へようごそ                                                                                                    |
|          | InstallShield Weard は、OrmiPass をひどうーターにインストールします。<br>統行するには、D太へJ をかっかしてください。                                                                                                    |
|          |                                                                                                    |
|          |                                                                                                    |
|          | < 戻る(B) (N) キャンセル                                                                                                    |
| 3.       | 使用許諾書の内容をご確認頂き、同意をいただいた上で「はい(Y)」を<br>クリックします。                                                                                                    |
| (        | OmniPass - InstallShield Wizard X                                                                                                    |
|          | 使用許諾契約<br>次の製品使用許諾契約を注意深くお読みください。                                                                                                    |
|          | 契約の残りの部分を読むには、[Page Down]キーを押してください。                                                                                                    |
|          | 単要 よりことの使いななよりとエータンク・ゲイア クレアクレンストー<br>ル前に対抗している本楽項に同意されない場合は、本ソフトウェアをインストー<br>ルできません。<br>Softex Inc. は本コンピュータンフトウェア フログラムおよびパッケージに含まれ<br>スコーザー マニマリヒト び Softex レードは客様が時代目的スキムのなどの正 |
|          | ることが、こことにある。ここでは、ような各体が良い水気の少ないにに、<br>更新、20歳または拡張を提供し、かつ以下に宣言する条項の範囲におけるその使<br>用いて語契約を行うものです。<br>ライセンス許諾わよび著作権                                                                     |
|          | 使用許諾契約の全条項に同意しますか? [いい、沈隆選択するとセットアップが終了されます。 印刷(P)<br>OmniPass をインストールするには、この使用許諾契約に同意が必要です。                                                                                       |
| 1        | InstaliShield<br>(東る(B) 【はい(y)】 いいえ(M)                                                                                                    |

4. インストール先の選択を行います。「次へ(N)」をクリックします。

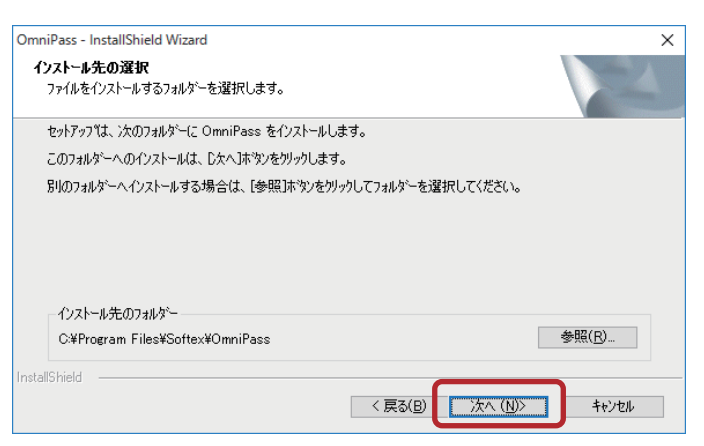

## ※Windows7でのご注意※

インストール中にドライバーソフトウェアの発行元を検証できません」 と表示される場合は、Windowsアップデートを行ってから、OmniPassSE を再セットアップしてください。

KB3033929(SHA-2署名および検証機能のサポートを追加する 更新プログラム)のインストールが必要です。

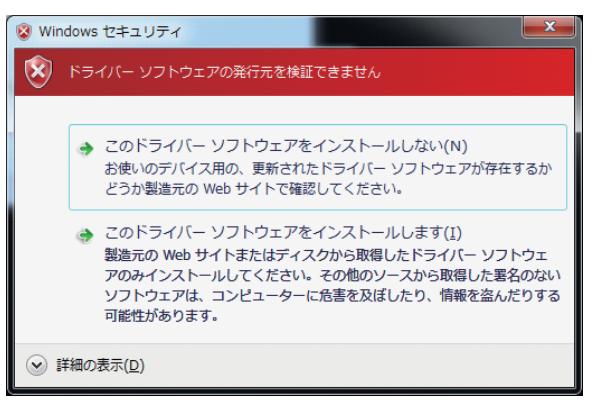

5. 「はい、今すぐコンピューターを再起動します。」を選択し、 「完了」をクリックします。

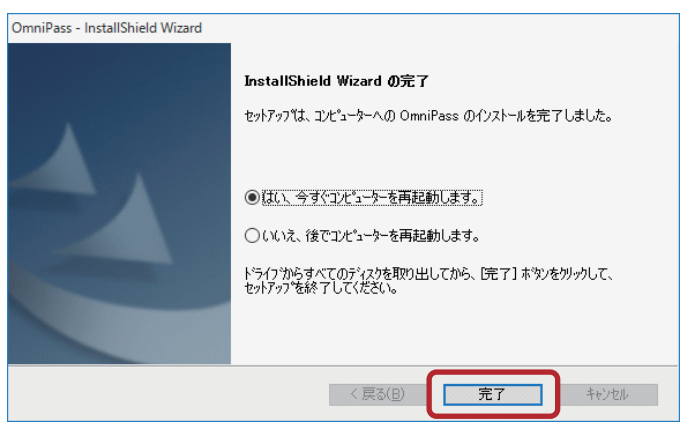

以上でOmniPassSEのインストール作業は完了です。 OS再起動後に、OmniPassSEユーザー登録の画面が自動的に表示されます。

OmniPassSEのユーザー登録および使用方法につきましては、 製品付属CD-ROMに収録されているマニュアルPDFをご参照ください。

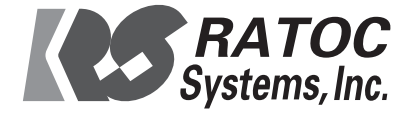